### Fremgangsmåte for rapportering av rådyrfellinger direkte i Hjorteviltregisteret eller i mobil-appen «Sett og skutt»

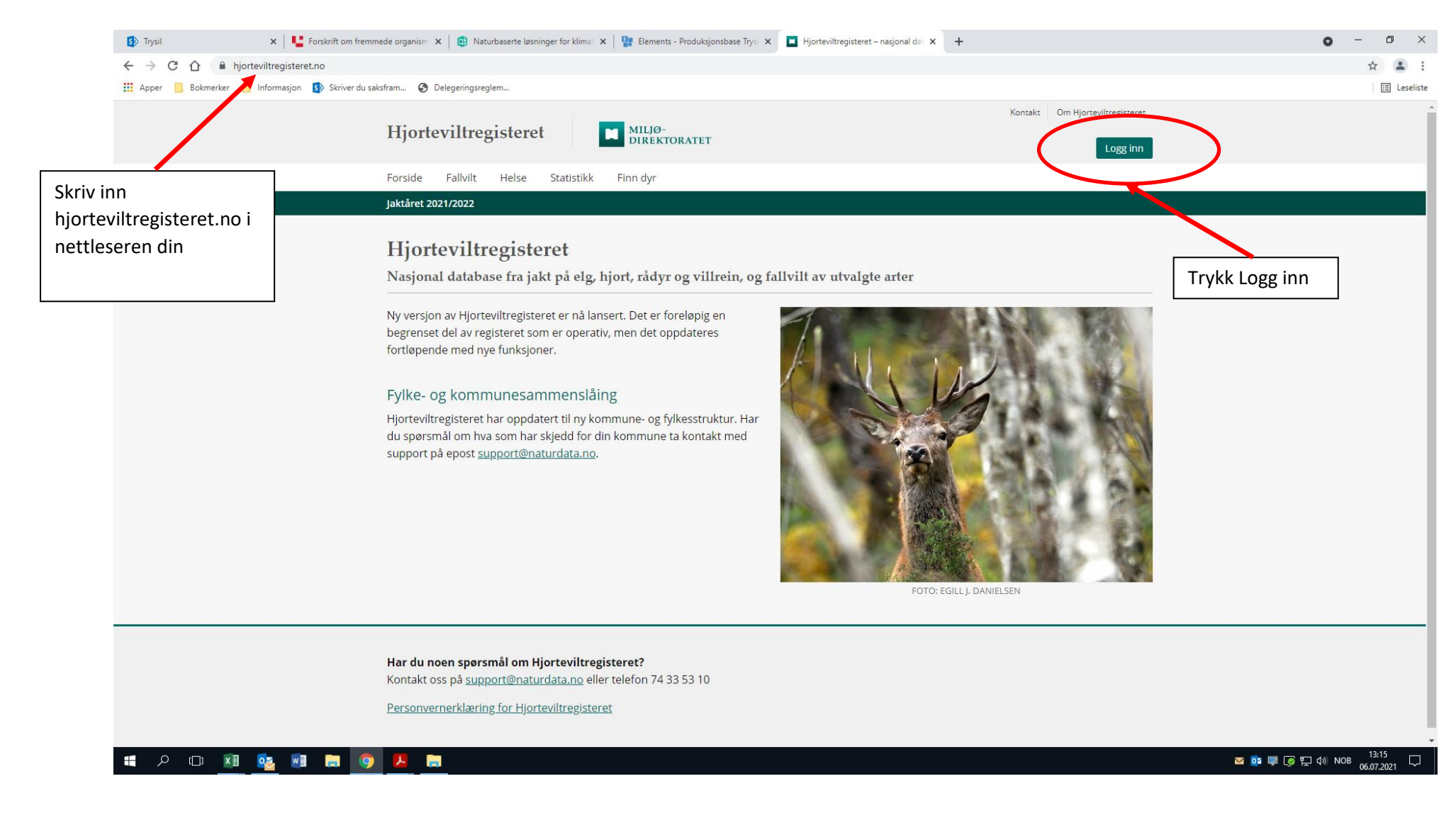

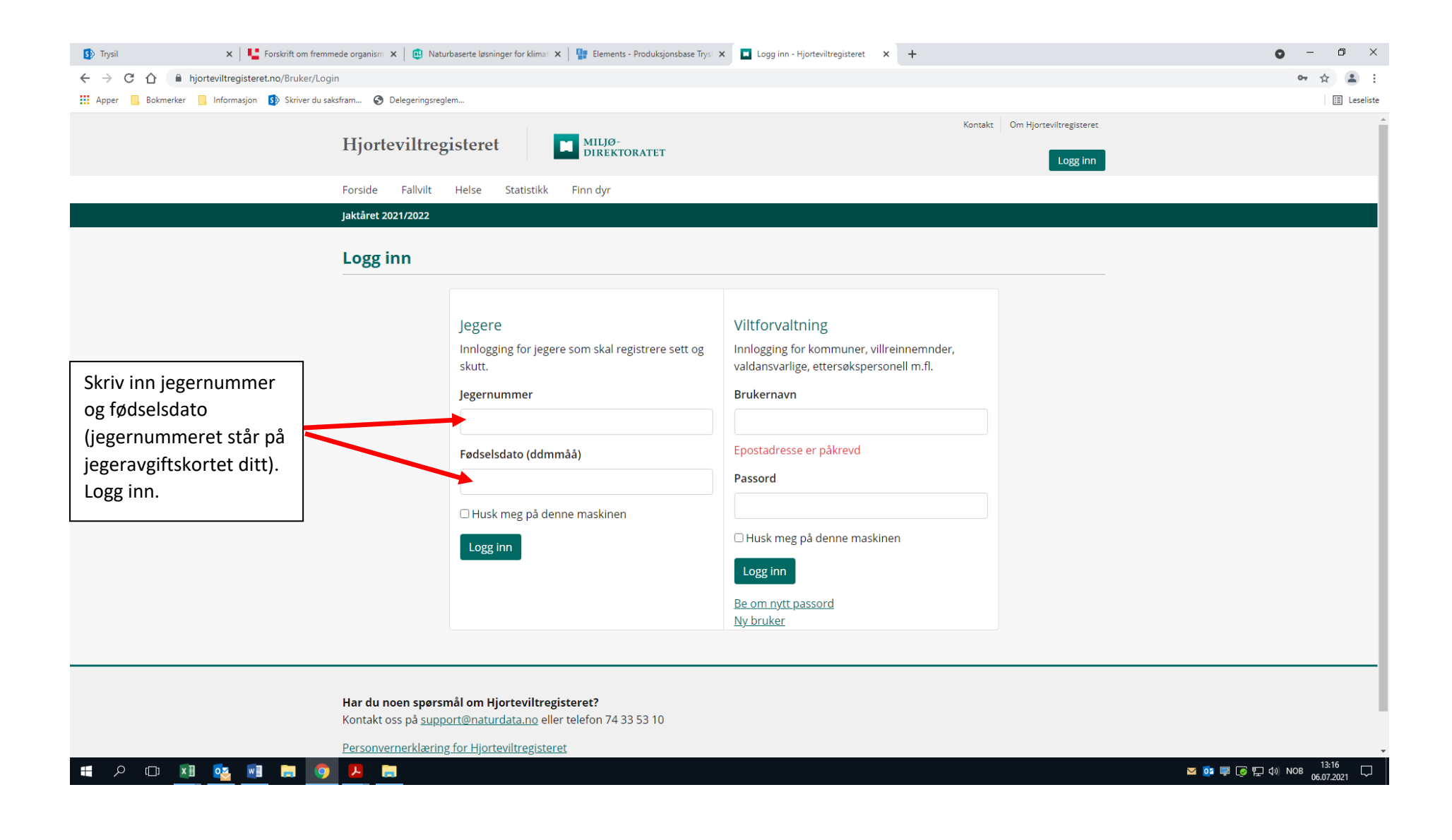

🗴 👫 Forskrift om fremmede organism: 🗙 📵 Naturbaserte løsninger for klimal: 🗙 📲 Elements - Produksjonsbase Trysi 🗴 🔳 Min side - Hjorteviltregisteret 🛛 🗙 5 Trysil 0 o × ← → C ☆ 🔒 hjorteviltregisteret.no/Jeger ☆ . 👖 Apper 📙 Bokmerker 📒 Informasjon 🚯 Skriver du saksfram... 🚷 Delegeringsreglem... 🗄 Leseliste Kontakt Om Hjorteviltregisteret Hjorteviltregisteret MILJØ-DIREKTORATET Solution & State & State & Sta Forside Min side Fallvilt Helse Statistikk Finn dyr Jaktåret 2021/2022 MIN SIDE BYTT JAKTÅR Oversikt for jaktåret 2021/2022 2021/2022 ~ Rediger Dine områder Registrer jakt Du kan gå direkte til → 3421J0138 - Trysil hjortevald Kan jaktes: Hjort siden for å registrere Jaktdager for elg og hjort felte dyr ved å trykke Ingen jaktdager registert for gjeldende sesong. → <sup>3421V0014 -</sup> Trysilfjellet Viltstellområde her (fortsettelse på s.8) eller gå direkte til valdet Skutte dyr Kan jaktes: Rådyr Ingen felte dyr registrert for gjeldende sesong du jakter på under Dine → 3421V0011 - Nordre Trysil utmarksområde områder. Velg rediger ved siden av Dine Kan jaktes: Rådyr områder og legg inn det → 3421V0022 - Tenaasen Viltstellområde Kan jaktes: Rådyr eller de valdene du jakter oftest i. Da får du → 3421V0015 - Flendalen Viltstellområde opp disse som Kan jaktes: Rådyr hurtigvalg slik jeg har lagt inn noen eksempler Gå til jaktfelt eller vald på her. More 13:16
More 13:16
More 06.07.2021 ୦ 🗆 💶 💁 🗐 🥽 🧔 

Etter innlogging kommer du inn til denne startsiden. Herfra er det flere mulige måter å registrer felte dyr.

Legg merke til at når du redigerer eller ønsker å legge til nye favorittområder, så kommer det opp vald og jaktfelt fra hele landet. Husk derfor å påse at det er **korrekt art** det gjelder (rådyr), at **det er et vald og ikke et jaktfelt** og at **valdet tilhører riktig kommune**. Her har jeg skrevet inn Lut for å søke opp Lutnes/Flermoen viltstellområde som er eget rådyrvald. Da ser en at det kommer opp flere alternativer. Hadde jeg skrevet inn flere bokstaver ville søket blitt begrenset tilsvarende.

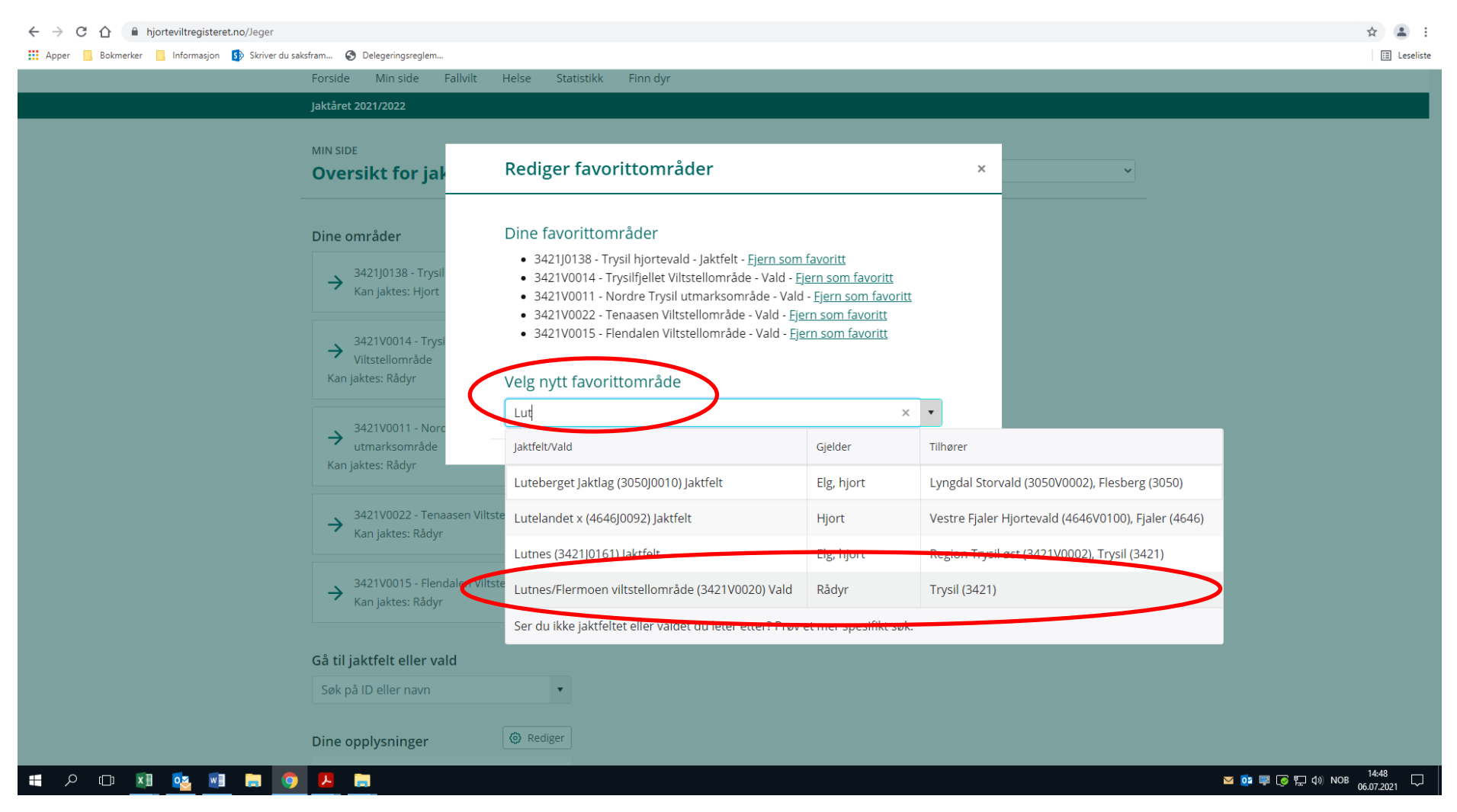

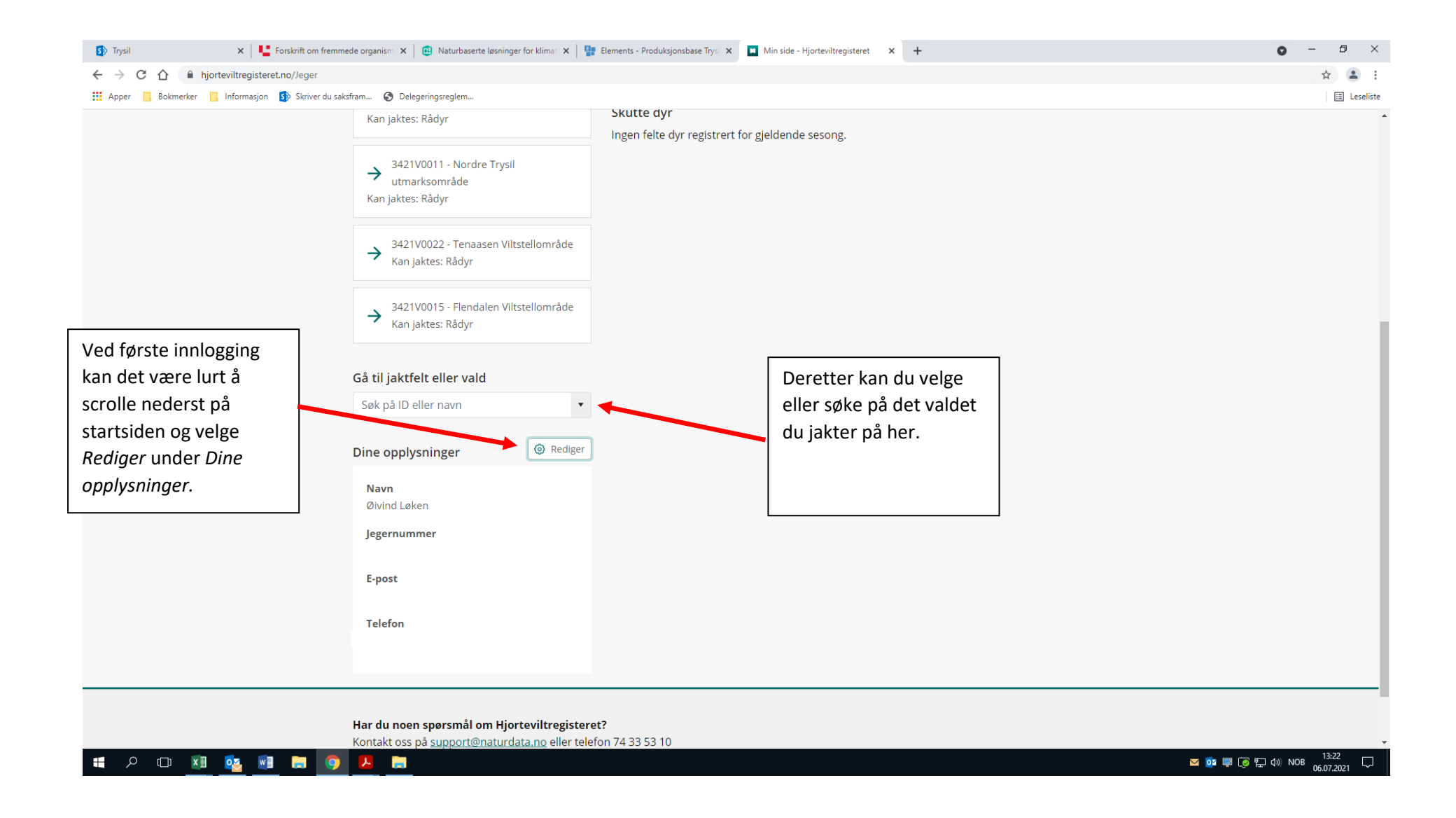

| Kan jaktes: Rådyr                                             | Skutte dyr<br>Ingen felte dyr registrert for gjeldende sesong.                                   |   |                                                                  |  |
|---------------------------------------------------------------|--------------------------------------------------------------------------------------------------|---|------------------------------------------------------------------|--|
| → 3421V0011 - Nordre Tr<br>utmarksområde<br>Kan jaktes: Rådyr | Rediger dine detaljer                                                                            | × |                                                                  |  |
| → 3421V0022 - Tena<br>Kan jaktes: Rådyr                       | Under kan du oppdatere dine personlige detaljer. Ditt jegernummer er<br>Navn (for- og etternavn) |   | Fyll inn manglende<br>informasjon eller                          |  |
| → 3421V0015 - Flend<br>Kan jaktes: Rådyr                      | Øivind Løken Telefonnummer                                                                       |   | rediger eksisterende.<br>Dersom du ønsker kopi                   |  |
| <b>Gå til jaktfelt eller va</b><br>Søk på ID eller navn       | E-post (valgfritt)                                                                               |   | av dine innsendte<br>fellingsrapporter, så må<br>du legge inn e- |  |
| Dine opplysninger                                             | Larro Aubrit                                                                                     | _ | postadressen din her.                                            |  |
| Navn<br>Øivind Løken<br>Jegernummer                           |                                                                                                  |   |                                                                  |  |
| 320190<br><b>E-post</b><br>Okenvi@hotmail.com                 |                                                                                                  |   |                                                                  |  |
| <b>Telefon</b><br>41692647                                    |                                                                                                  |   |                                                                  |  |
|                                                               |                                                                                                  |   |                                                                  |  |

Jeg valgte Flendalen viltstellområde i valdfanen og kommer til siden for dette valdet. Her kan jeg registrere skutte dyr, få informasjon om kontaktperson/valdansvarlig representant og jeg kan også søke opp et annet vald herfra.

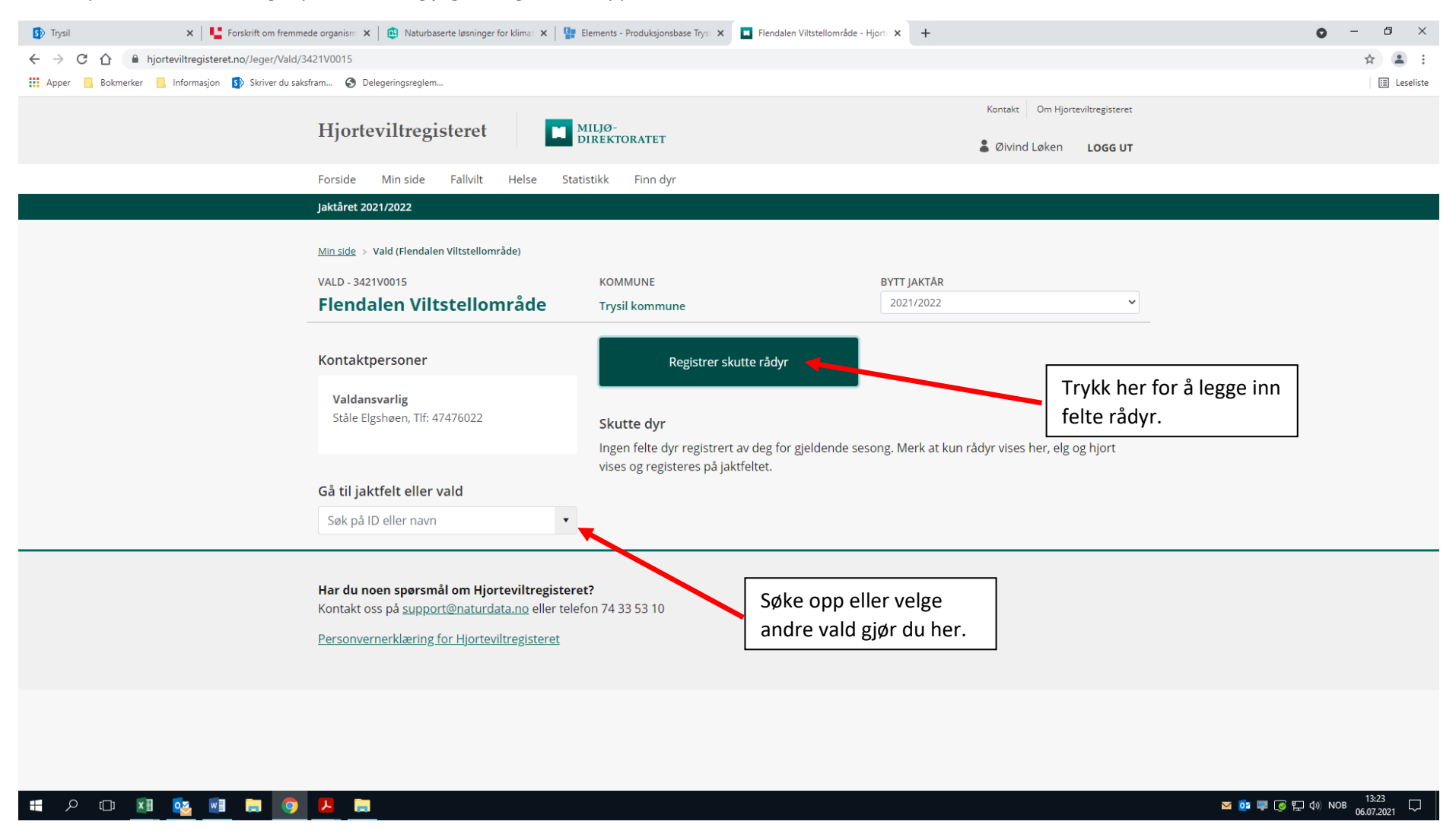

#### Velg rådyr.

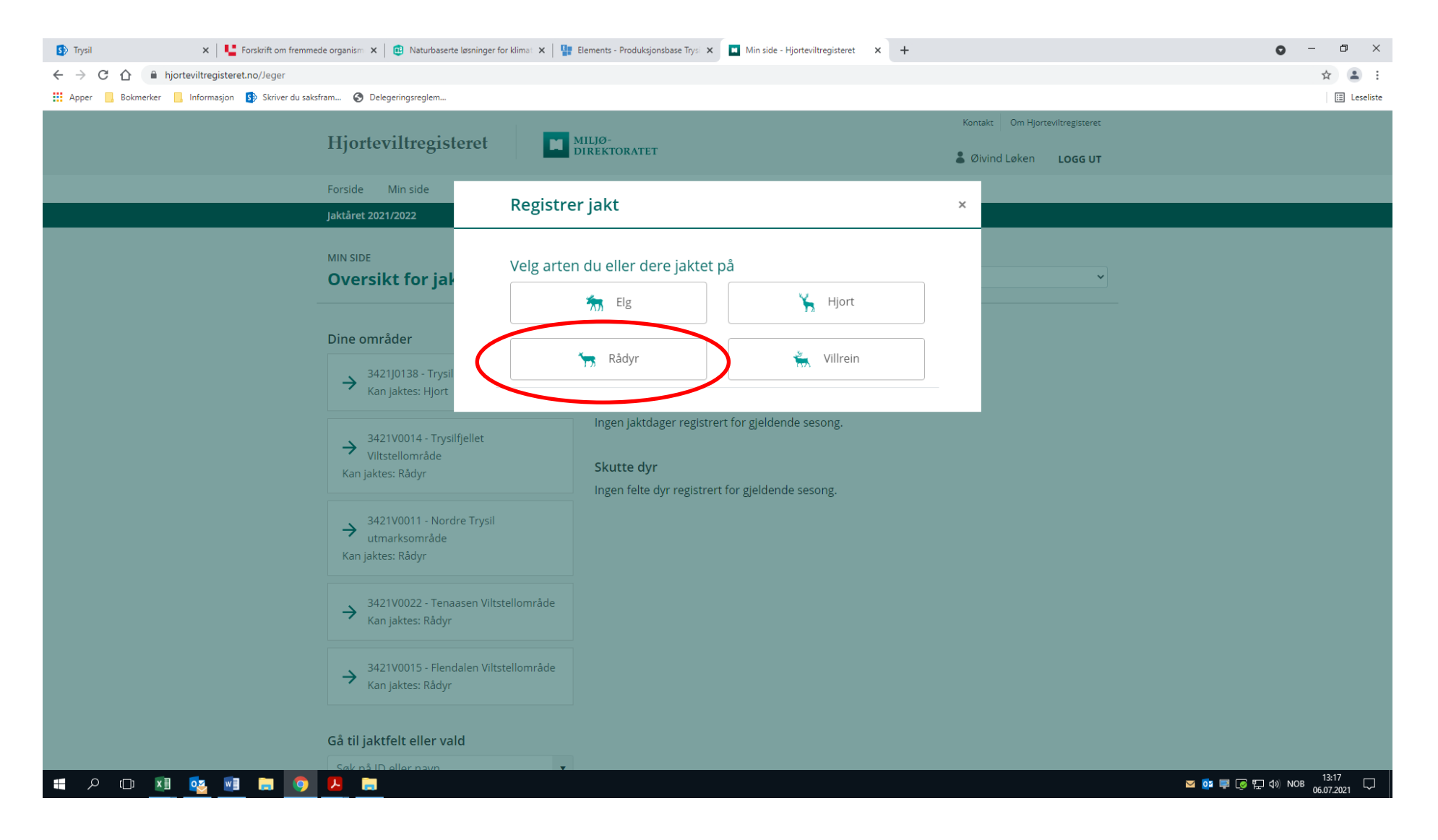

Du kan også komme direkte til siden for innlegging av felte dyr ved å trykke *Registrer jakt* fra startsiden (se s. 3). PS. Per i dag skal det ikke leveres hjerneprøver til CWD-analyse fra dyr felt under vanlig jakt fra Trysil kommune. Kommunen ved tar prøver av alt fallvilt (trafikkdrept og andre dødsårsaker enn ordinær jakt) eldre enn 1 år.

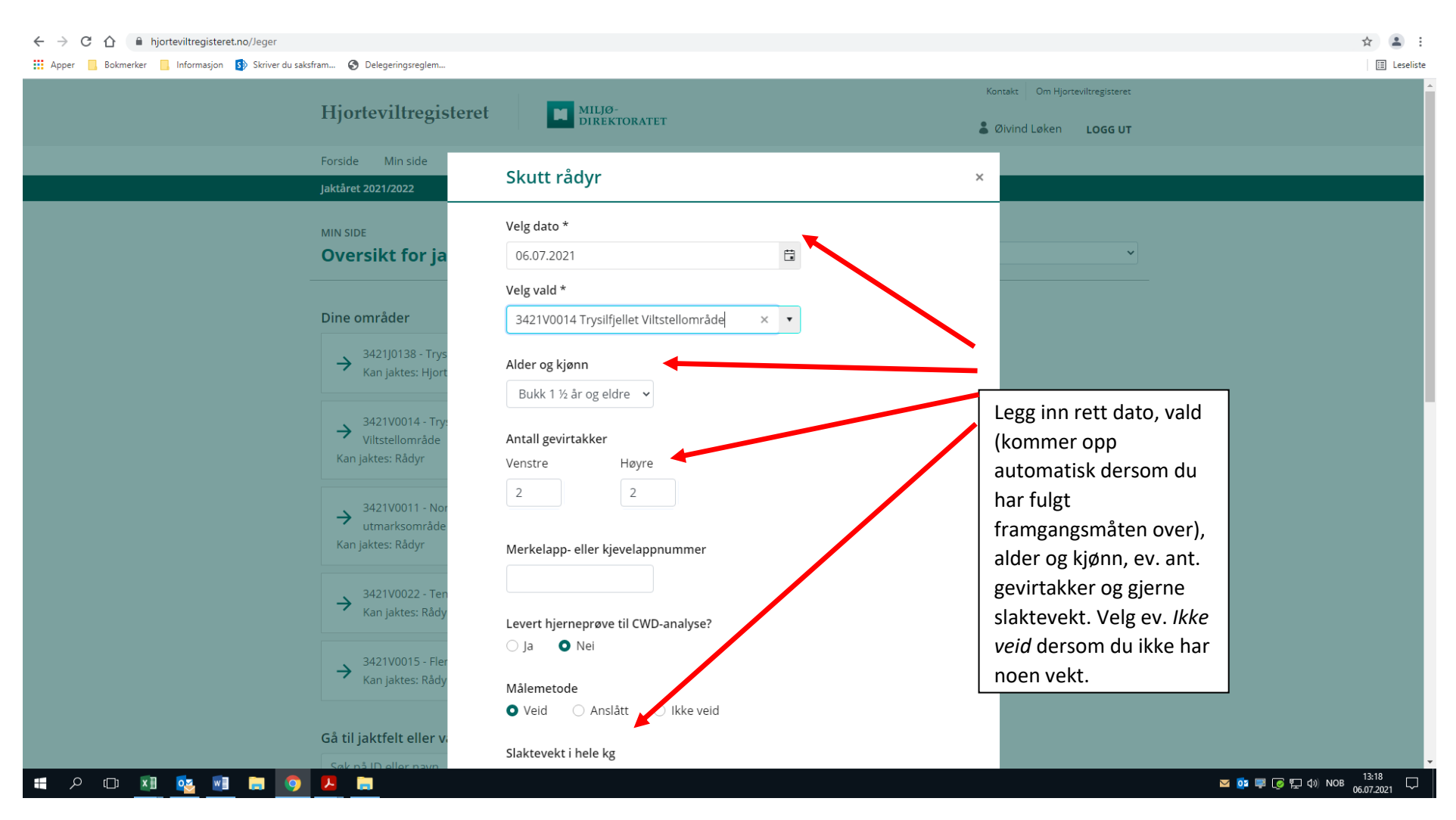

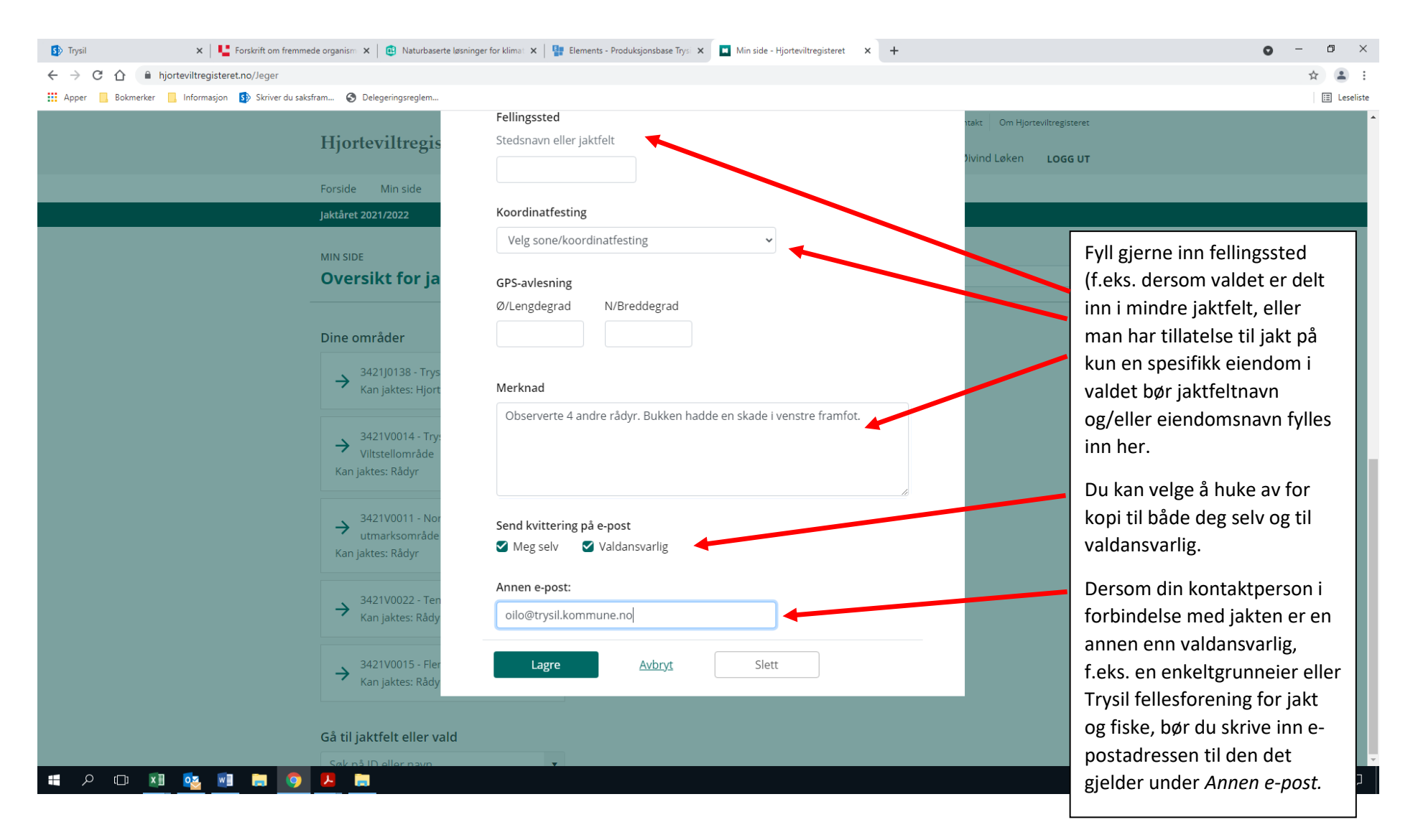

| <complex-block></complex-block>                                                                                                    | 🚯 Trysil 🗙 🛛 🛂 Forskrift om fremmede organism 🗙 📴 Naturbaserte løsnin       | iger for klima: 🗙   🏪 Elements - Produksjonsbase Trys: 🗴 🔳 Min side - Hjorteviltregisteret 🛛 🗙 🕂 | 0 - 0                                                     |
|----------------------------------------------------------------------------------------------------|-----------------------------------------------------------------------------|--------------------------------------------------------------------------------------------------|-----------------------------------------------------------|
| A week week week week week week week wee                                                                                                    | ← → C ☆ 🔒 hjorteviltregisteret.no/Jeger                                     |                                                                                                  | * 😩                                                       |
| Filingstell       Fellingstell       Fordinatfesting av         Fullingstell       Redinandersing       Fordinatfesting         Vir ware       Virg some Accordinatfesting       Virg some Accordinatfesting       Virg some Accordinatfesting         Virg some Accordinatfesting       Virg some Accordinatfesting                                                                     | 🔢 Apper 📙 Bokmerker 📙 Informasjon 🚯 Skriver du saksfram 🥝 Delegeringsreglem |                                                                                                  | E Lesel                                                   |
| Runder       Rudver 2027/2021         Wir Sun       Understählt för jä         Dersikt för jä       Vejs som koordinalisetsing, UTM 33         Vir Sunderstählt för jä       Vejs som koordinalisetsing, UTM 33         Vir Sunderstählt för jä       Vejs som koordinalisetsing, UTM 33         Vir Sunderstählt för jä       Versikter för jä         Vir Sunderstählt       Nerhad         Vir Sunderstählt       Versikter för jä         Vir Sunderstählt       Nerhad         Vir Sunderstählt       Nerhad                                                                                                    | Hjorteviltregis                                                             | Fellingssted     1takt       Stedsnavn eller jaktfelt     1tivin                                 | Om Hjorn<br>Koordinatfesting av                           |
| Mix store       Oversikt for ja         Die emråder       *         *       *         *       *         *       *         *       *         *       *         *       *         *       *         *       *         *       *         *       *         *       *         *       *         *       *         *       *         *       *         *       *         *       *         *       *         *       *         *       *         *       *         *       *         *       *         *       *         *       *         *       *         *       *         *       *         *       *         *       *         *       *         *       *         *       *         *       *         *       *         *       * <td>Forside Min side</td> <td></td> <td>fellingssted kan gjøres<br/>automatisk dersom man</td>                                                                                                    | Forside Min side                                                            |                                                                                                  | fellingssted kan gjøres<br>automatisk dersom man          |
| With BUE       Vergischer Ausdardungtretting       Vergischer Ausdardungtretting       Vergischer       Vergischer       Ver | Jaktåret 2021/2022                                                          | Velg sone/koordinatfesting                                                                       | benytter telefon-appen. I                                 |
| Dire områder <sup>1</sup> Mi 34<br>UTM 35<br><sup>1</sup> Mi 34<br>UTM 35 <sup>1</sup> Mi 34<br>UTM 35 <sup>1</sup> Mi 34<br>UTM 35 <sup>1</sup> Mi 34<br>UTM 35 <sup>1</sup> Mi 34<br>UTM 35 <sup>1</sup> Mi 34<br>UTM 35 <sup>1</sup> Mi 34<br>UTM 35 <sup>1</sup> Mi 34<br>UTM 35 <sup>1</sup> Mi 34<br>UTM 35 <sup>1</sup> Mi 34 <sup>1</sup> Mi 34 <sup>1</sup>                                                                                                    | Oversikt for ja                                                             | Velg sone/koordinatfesting<br>Lengde-/breddegrad<br>UTM 32                                       | inn koordinatene. Trykk på                                |
| <sup>3</sup> 4210133 - Try<br>Kn jaktes: Hør <sup>4</sup> Merknad <sup>3</sup> 4210014 - Try<br><sup>1</sup> Vitstelområder, men det er<br>også helt ok å bruke           lengde/breddegrad. Dette <sup>3</sup> 4210017 - Ne<br>utmarksomdåk           Send kvittering på e-post           Send kvittering på e-post           men det kan gi både valdet         og kommunen som         forvaltningsmyndighet nyttig         tilleggsinformasjon. <sup>3</sup> 4210015 - Fle         Kan jaktes: Rådy           Lagre         Aubzyt         Slett           Slett                                                                                                    | Dine områder                                                                | UTM 33<br>UTM 34<br>UTM 35<br>UTM 36                                                             | sone/koordinatfesting. UTM                                |
| <sup>3</sup> 221 V0014 - Try<br>Vitsteliom Ade<br>Kan jaktes: Rådy <sup>3</sup> 221 V0011 - No<br>utmarksom/de<br>Kan jaktes: Rådy           Send kvittering på e-post<br><sup>3</sup> Valdansvarlig           Meg selv<br><sup>3</sup> Valdansvarlig           Meg selv<br><sup>3</sup> Valdansvarlig           Meg selv<br><sup>3</sup> Valdansvarlig           Annen e-post:<br>olio@trysil.kommune.no           Siett           Siett           Siett           Siett           Siett             Så 21 V0015 - Flev<br>Kan jaktes: Rådy           Lagre         Avbryt         Siett           Siett           Siett           Siett           Siett                                                                                                    | → 3421J0138 - Trys<br>Kan jaktes: Hjort                                     | Merknad<br>Observerte 4 andre rådvr. Bukken hadde en skade i venstre framfot.                    | i våre områder, men det er                                |
| →       3421V0011 · No<br>umarksområde<br>Kan jaktes: Rådyr       Send kvittering på e-post                                                                                                    | → 3421V0014 - Try:<br>Viltstellområde<br>Kan jaktes: Rådyr                  |                                                                                                  | lengde/breddegrad. Dette<br>punktet er ikke obligatorisk, |
| Annen e-post:<br>→ 3421V0022 - Ten<br>Kan jaktes: Rådy<br>→ 3421V0015 - Fler<br>Kan jaktes: Rådy<br>Gå til jaktfelt eller vald<br>Sak nå ID eller navn                                                                                                    | → 3421V0011 - Nor<br>utmarksområde<br>Kan jaktes: Rådyr                     | Send kvittering på e-post<br>Send kvittering på e-post<br>Valdansvarlig                          | og kommunen som<br>forvaltningsmyndighet nyttig           |
| → 3421V0015 - Fler<br>Kan jaktes: Rådy<br>Gå til jaktfelt eller vald                                                                                                    | → 3421V0022 - Ten<br>Kan jaktes: Rådy                                       | Annen e-post:<br>oilo@trysil.kommune.no                                                          | tilleggsinformasjon.                                      |
| Gå til jaktfelt eller vald                                                                                                    | → 3421V0015 - Fler<br>Kan jaktes: Rådy                                      | Lagre <u>Avbryt</u> Slett                                                                        |                                                           |
|                                                                                                    | Gå til jaktfelt eller vald                                                  |                                                                                                  |                                                           |
|                                                                                                    | Sak nà 10 eller navn                                                        |                                                                                                  | Sec. 13.20                                                |

## Mobilappen Sett og skutt

De samme registreringene som vist over kan du også gjøre i en egen mobil-app. Denne kan lastes ned fra App-store eller Google Play. Skriv inn sett og skutt i søkefeltet (skjermdump fra Google Play). Her vil det stå *Installer* der det står *Åpne* før du har installert appen. Trykk *Installer*.

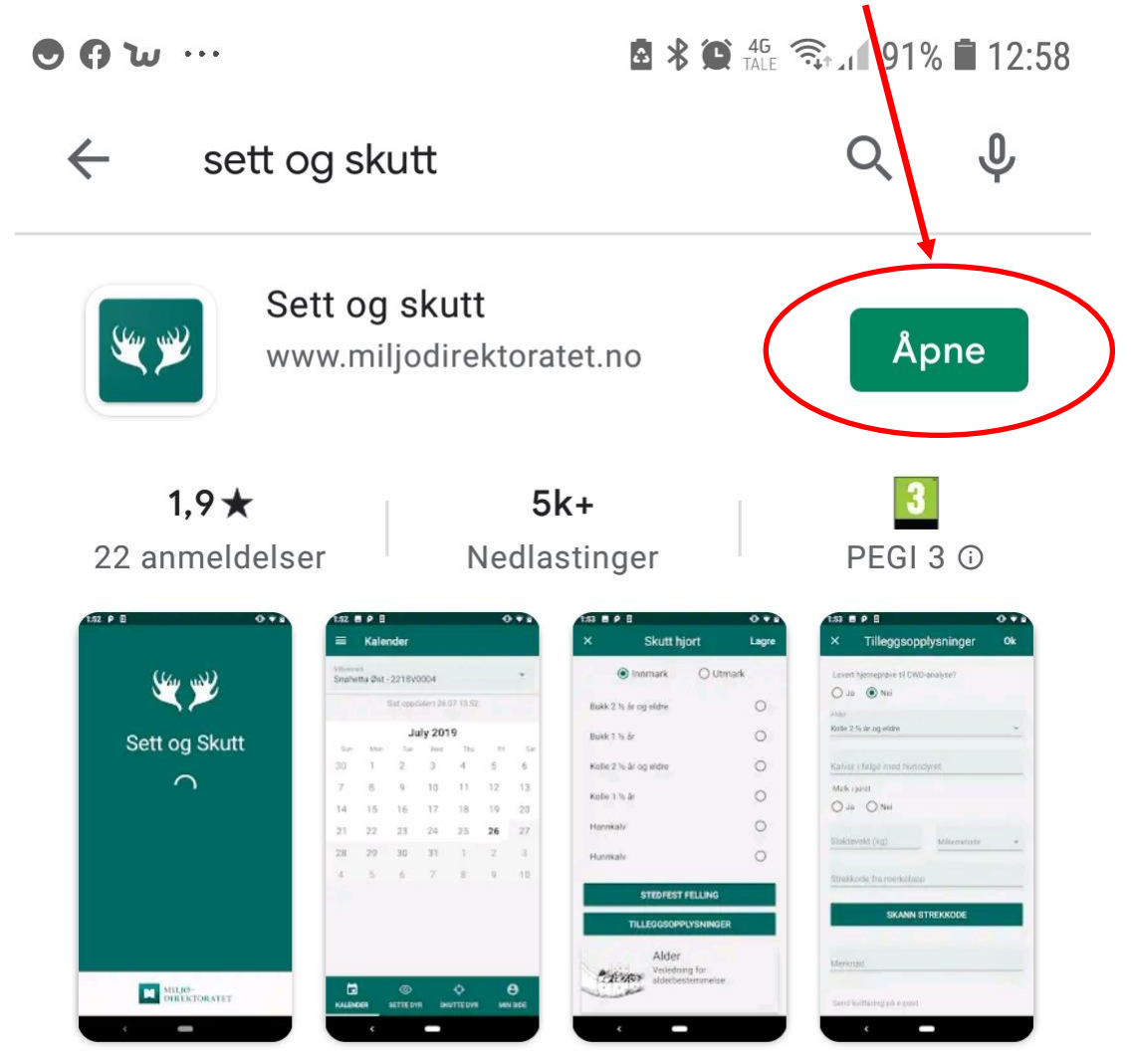

Registrering av av sette og skutte dyr til Hjorteviltregisteret

Oppbygningen av appen og framgangsmåten er i stor grad det samme som framgangsmåten når du logger inn fra pc. Men brukergrensesnittet er naturlig nok mer tilpasset mobil. Under følger noen skjermdumper fra mobil-appen.

Innloggingssiden:

| 🖬 🗢 🤂 ····                  | 🖻 🖇 💓 🖽 🧙 л 91% 🛢 12:59   |
|-----------------------------|---------------------------|
|                             |                           |
|                             |                           |
| Sett o                      | og skutt                  |
| Digital levering av         | sette og felte hjortevilt |
|                             |                           |
|                             |                           |
| Jegernummer                 |                           |
| Består av mellom 1-8 siffer |                           |
|                             |                           |
| Fødselsdato                 |                           |
| Bruk formatet DDMMÅÅ        |                           |
|                             |                           |
|                             |                           |
| LO                          | GG INN                    |
| Sett og s                   | kutt v 2028               |
| Sell by s                   | DAULE V. 2.0.20           |
|                             |                           |
|                             |                           |

Kalender. Du kan starte registrering direkte herfra og/eller se på tidligere registreringer. Velg riktig rådyrvald fra nedtrekksmenyen over kalenderen.

| 🖻 ⊁ 🏩 👫 🧙 📶 90% 🛢 13:01                                |  |  |  |  |
|--------------------------------------------------------|--|--|--|--|
|                                                        |  |  |  |  |
| Rådyrvald<br>Trysilfjellet Viltstellområde - 3421V0014 |  |  |  |  |
|                                                        |  |  |  |  |

Sist oppdatert 06. jul 2021 13:00

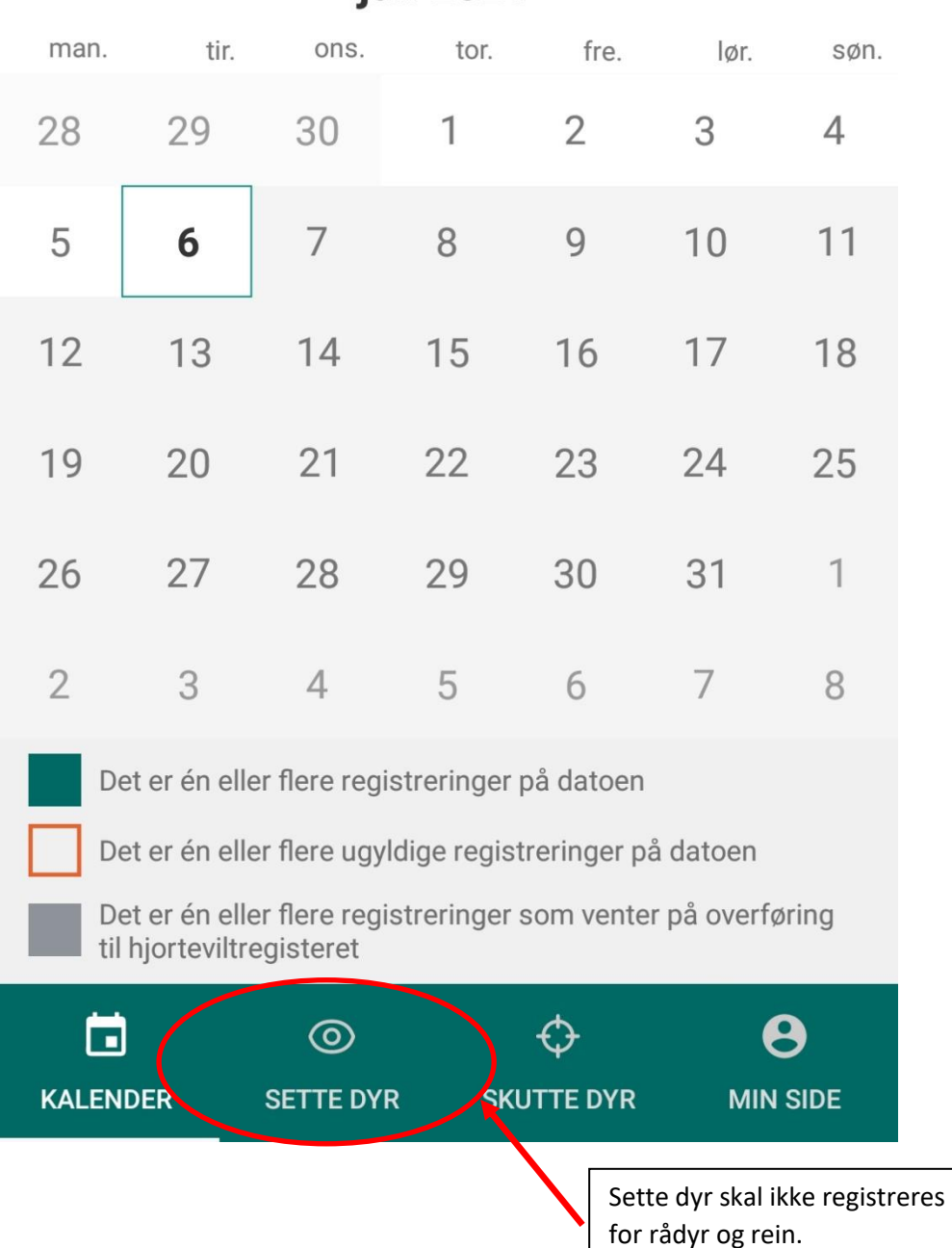

## juli 2021

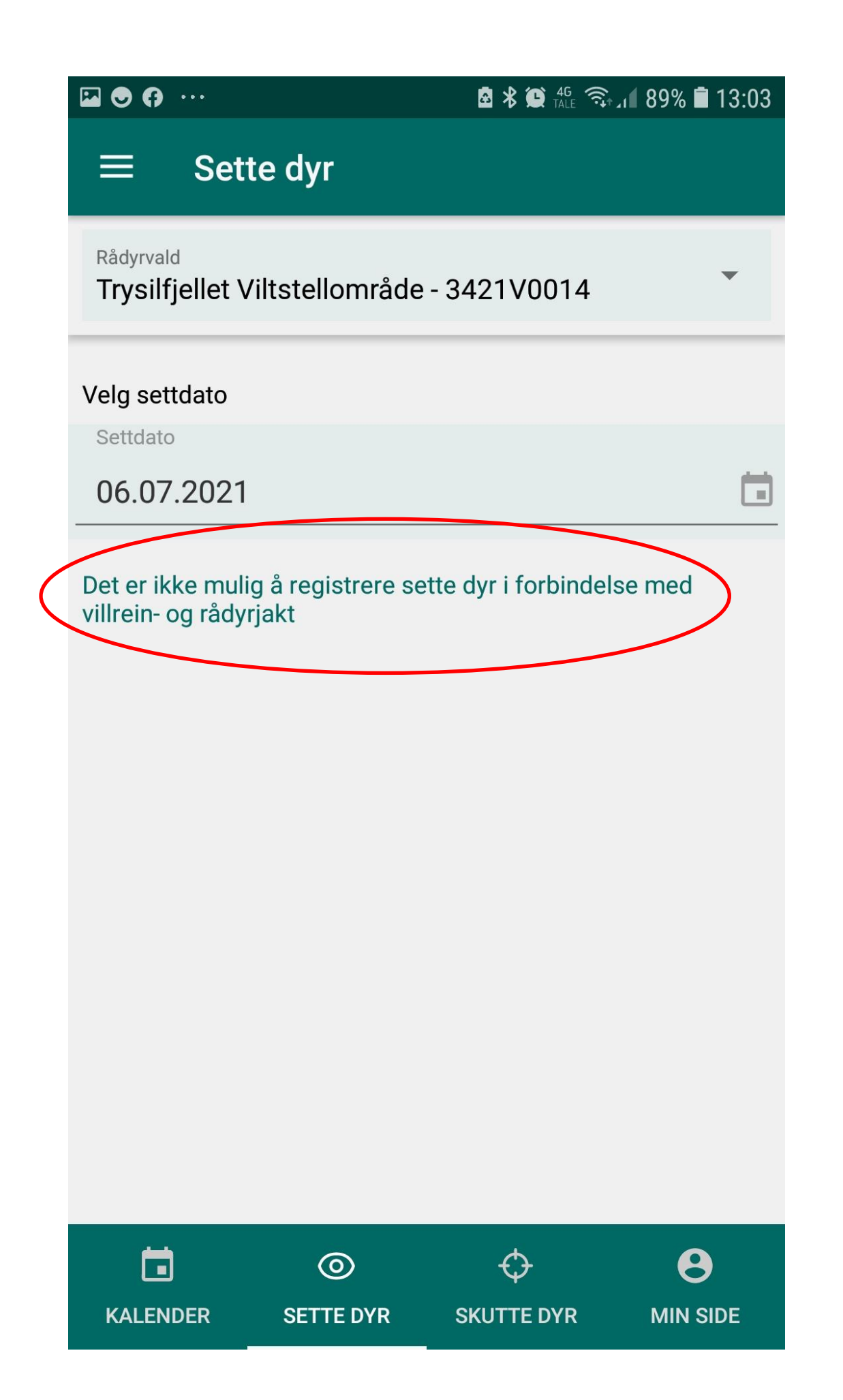

Velg Skutt rådyr nederst på siden og trykk på Registrer skutt rådyr.

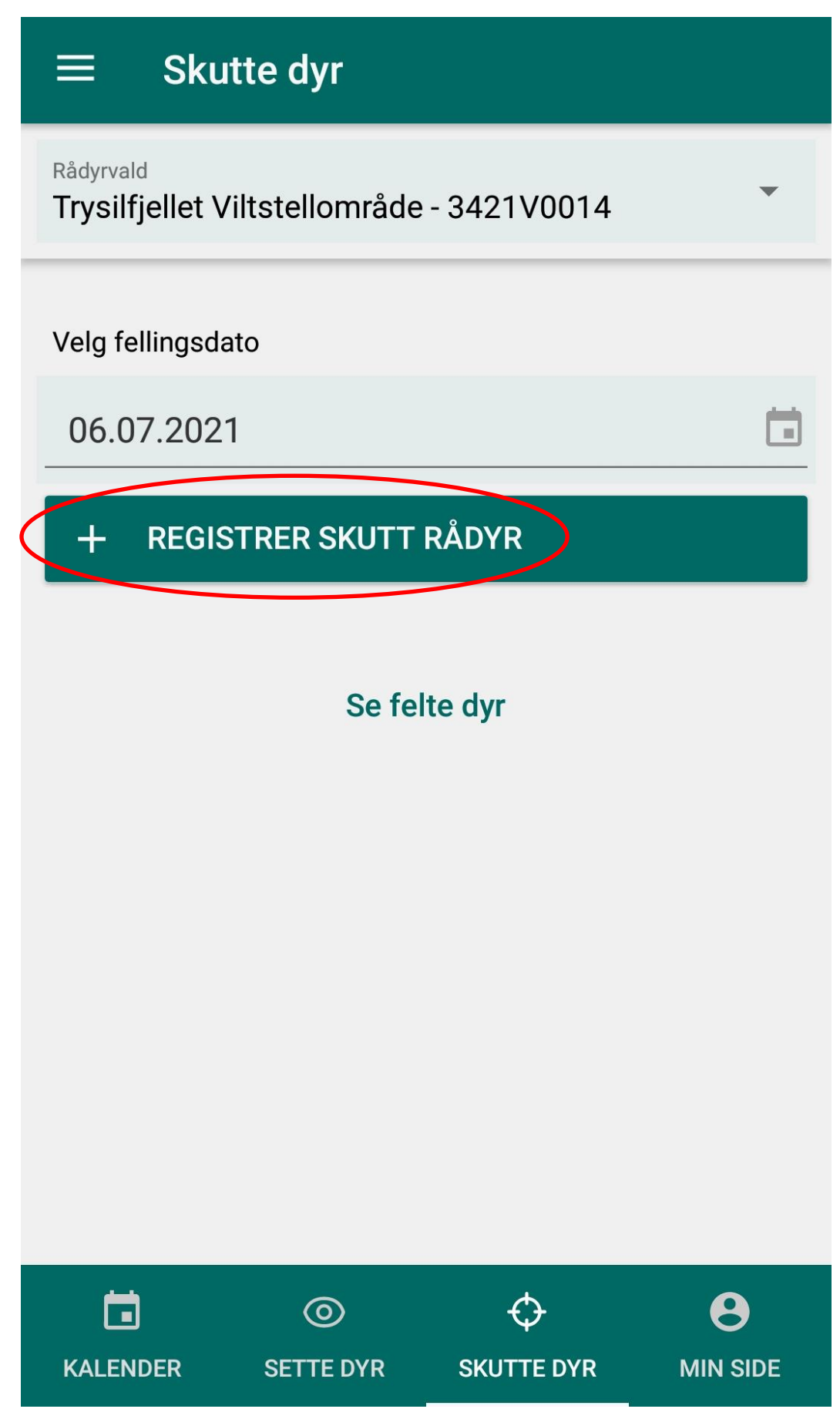

Her kan du velge å gi app-en tilgang til telefonens plassering og slik legge inn fellingssted automatisk. Trykk *Stedfest felling.* Du kan da panorere og zoome i kartet og sette knappenålen på fellingsstedet eller bruke valgt lokasjon direkte.

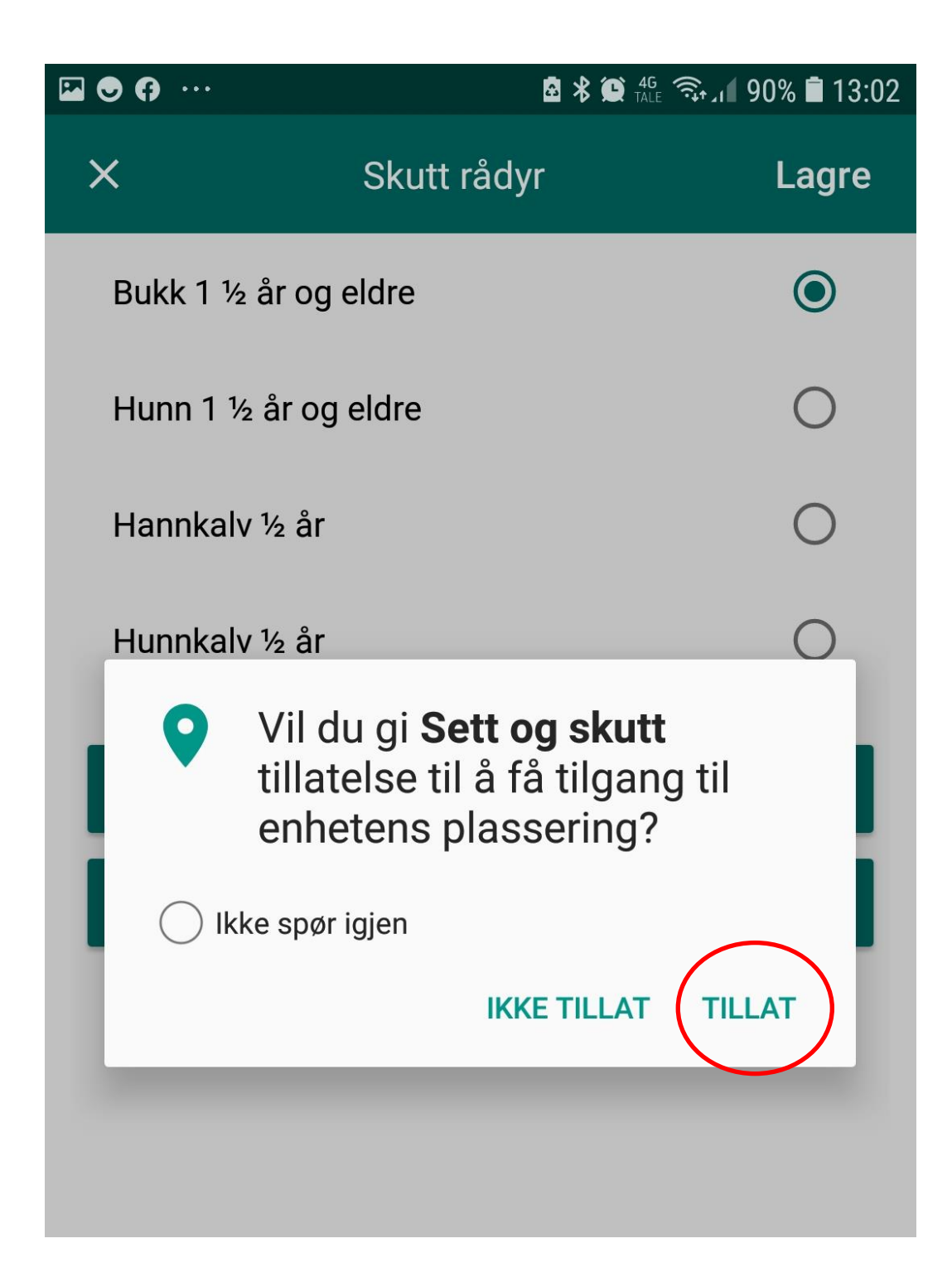

Fyll inn riktig dyr og alder.

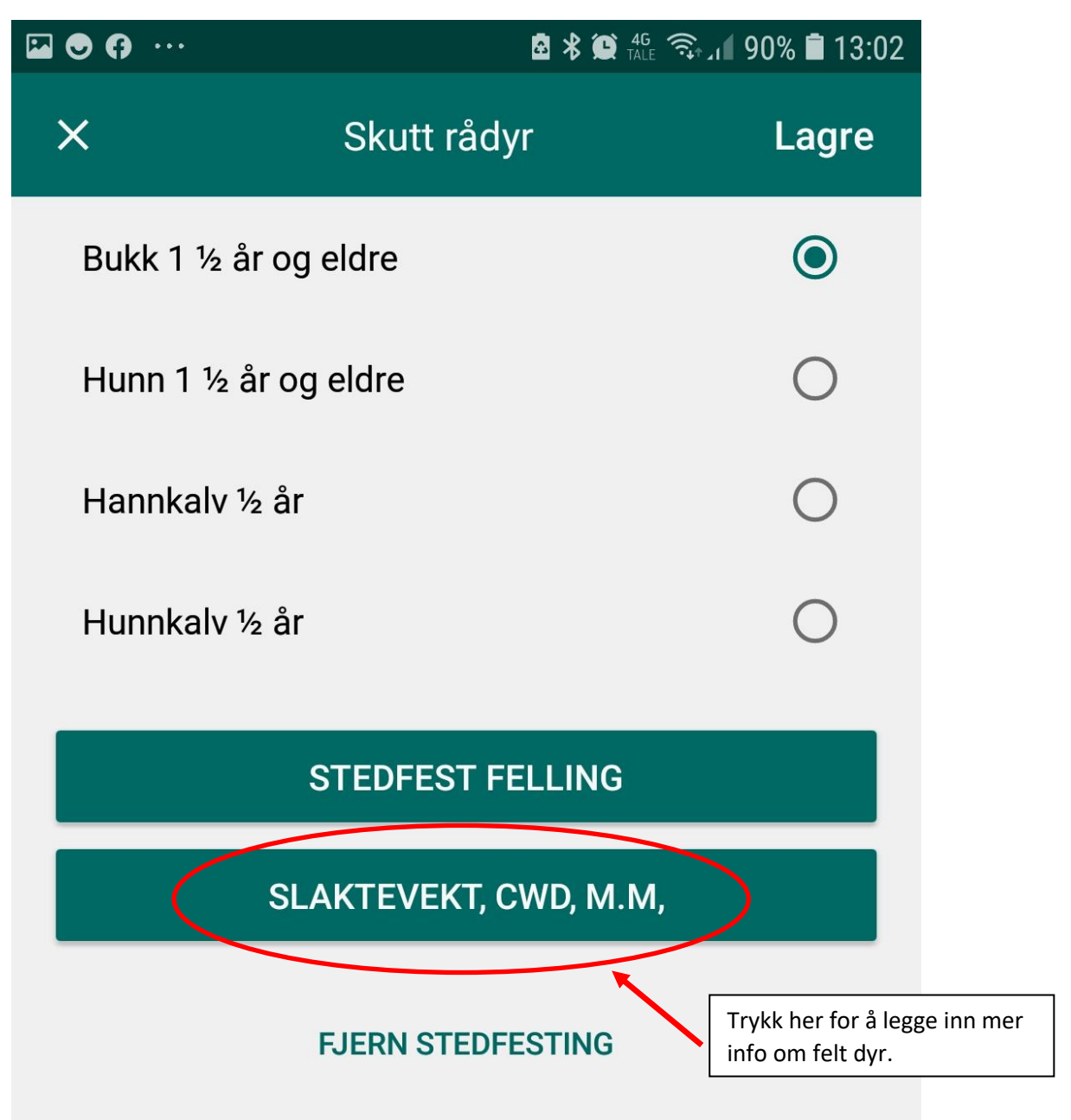

Som man ser er det akkurat samme informasjonen som etterspørres som i web-versjonen. Husk ev. merknader og kopimottakere.

| × Slaktevekt, CWD, m.m,   |                 | Ok |
|---------------------------|-----------------|----|
| Bukk 1 ½ år og eldre      |                 | •  |
| Gevirtakker (H)           | Gevirtakker (V) |    |
| Slaktevekt (kg)           | Målemetode      | •  |
| Strekkode fra merkelapp   |                 |    |
| SKANN ST                  | FREKKODE        |    |
| Merknad                   |                 |    |
| Send kvittering på e-post |                 |    |
| Meg selv                  |                 |    |
| Valdansvarlig             |                 |    |
| Annen epost               |                 |    |

Under *Min side* nederst i appen kan du finne dine favorittområder direkte eller redigere og legge inn nye favorittområder. I skjermdumpen under er det lagt inn noen av de aktuelle rådyrvaldene i kommunen som eksempel.

| ≡ Min                      | side                |               |      |  |  |
|----------------------------|---------------------|---------------|------|--|--|
|                            | Favorittområder     |               |      |  |  |
| JAKTFELT<br>Trysil hjorte  | vald - 3421J        | 0138          |      |  |  |
| RÅDYRVALD<br>Nordre Trys   | sil utmarksor       | nråde - 3421V | 0011 |  |  |
| RÅDYRVALD<br>Trysilfjellet | Viltstellområ       | de - 3421V001 | 14   |  |  |
| RÅDYRVALD<br>Tenaasen V    | /iltstellområd      | le - 3421V002 | 2    |  |  |
| Velg + for<br>nye områd    | å legge til<br>ler. |               |      |  |  |
|                            |                     |               |      |  |  |
| ā                          | 0                   | ¢             | θ    |  |  |

Søk etter riktig rådyrvald og trykk VELG:

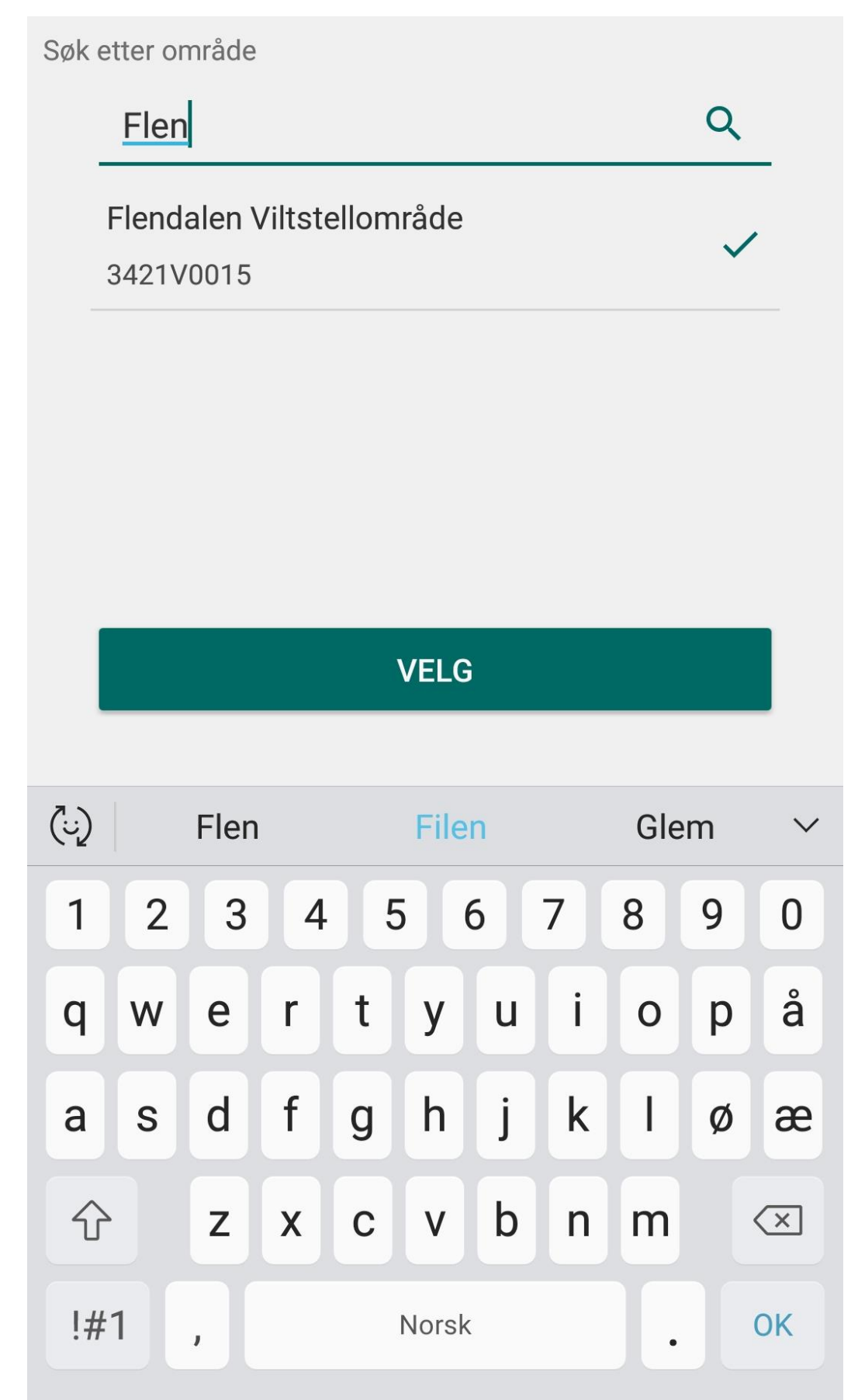

Nå er også dette valdet lagt til i Favoritt-lista.

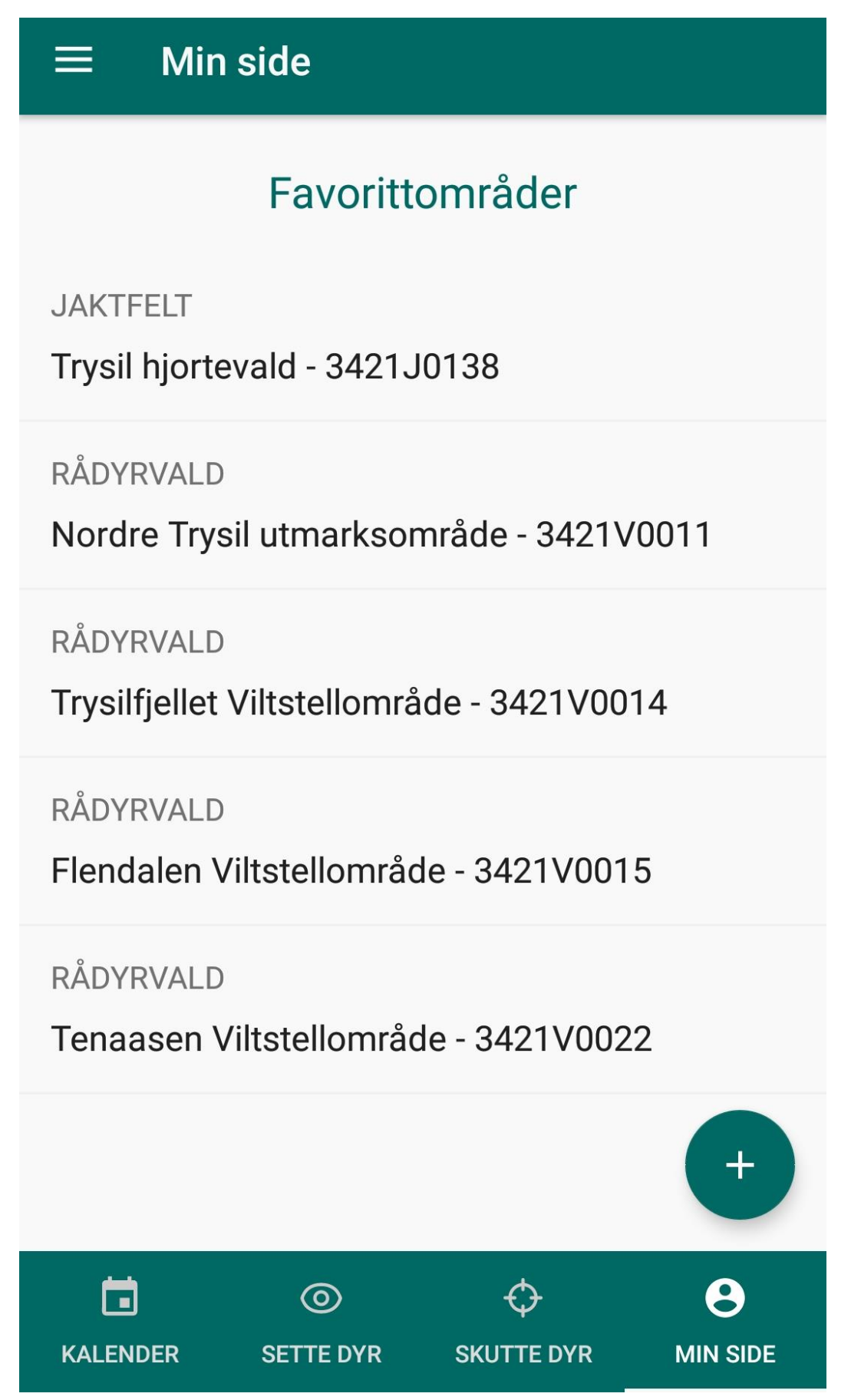

Det er mulig å legge til både jaktfelt og vald, men for rådyrjakt er det kun mulig å legge inn vald. For elgjegere som registrerer sett og skutt-data i Hjorteviltregisteret kan man legge inn sitt jaktfelt som *Favorittområde*.

# Favorittområder Favorittområder JAKTFELT Trysil hjortevald - 3421J0138 RÅDYRVALD Nordre Trysil utmarksområde - 3421V0011 RÅDYRVALD Trysilfjellet Viltstellområde - 3421V0014 RÅDYRVALD Flendalen Viltstellområde - 3421V0015

RÅDYRVALD

Tenaasen Viltstellområde - 3421V0022

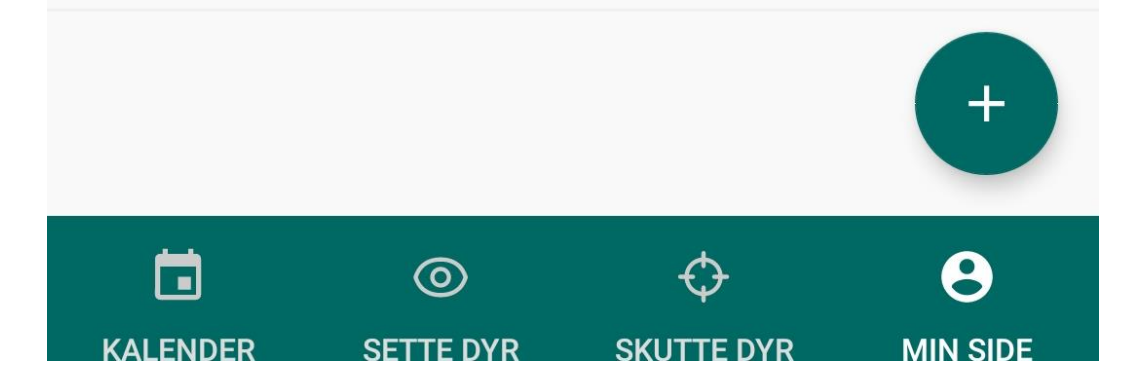